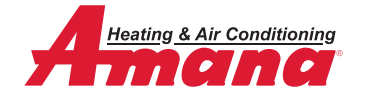

## **HOW TO ACCEPT YOUR INVITATION:**

1

You will receive an email and a push notification that you have been invited to **Amana** Cloud Services.

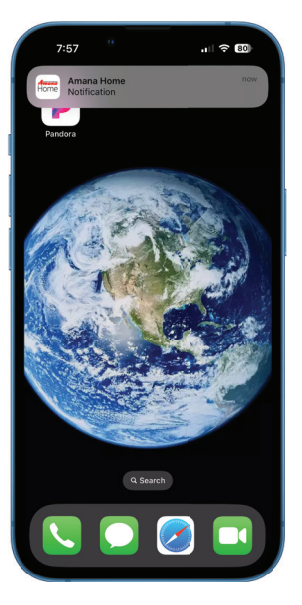

FOR SUPPORT: CONTACT YOUR SERVICE CONTRACTOR.

3

You will grant your dealer one of three levels of remote access to your system. Select a level of access to see a description in the app. You can adjust the level of access at any time.

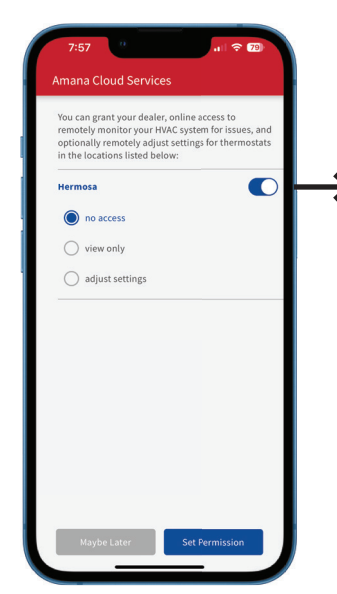

## ACCESS LEVELS

**no access:** Your dealer will not have access to your system.

view only: Your dealer will receive notifications and alerts from the Amana Cloud about your system performance and maintenance needs but cannot adjust settings without your permission.

adjust settings: Your dealer will receive notifications and alerts from the Amana Cloud about your system performance and maintenance needs and can adjust system settings. 2

You will be prompted to join **Amana** Cloud Services when you open the **Amana** Home app.

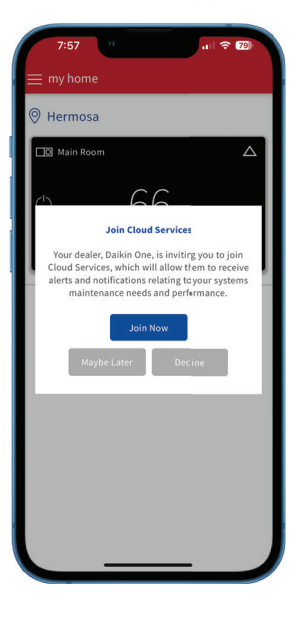

4

Select "OK" to complete invitation acceptance. Your installing dealer contact info will be displayed in this box for your reference.

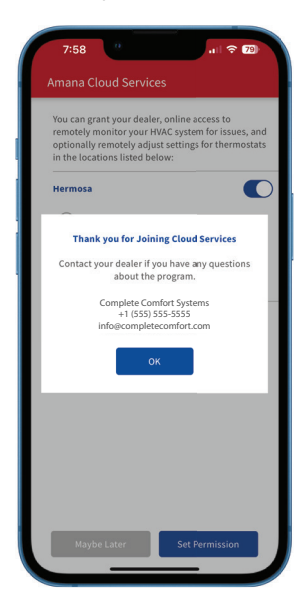

Our continuing commitment to quality products may mean a change in specifications without notice.

© 2023 DAIKIN COMFORT TECHNOLOGIES NORTH AMERICA, INC. Houston, Texas USA • www.amana-hac.com

Amana" is a registered trademark of Maytag Corporation or its related companies and is used under license. All rights reserved.